# SpinifexIT

Introduction to SpinifexIT Help Center

- What is SpinifexIT Help Center / Customer Care Portal?
- How to Register?
- How to Navigate the Knowledge Base?
- How to Search?
- How to Submit a Support Ticket?
- How to Check Ticket Status?
- How to Edit a Ticket?

# What is SpinifexIT Help Center / Customer Care Portal?

- The SpinifexIT Help Center / Customer Care Portal serves as an online Documentation and Knowledge Base for all the SpinifexIT solutions, which includes User Manuals, FAQs, Release Notes and Best Practices to help solve your queries or any SpinifexIT product concerns.
- It also provides an easily accessible portal for you to efficiently create and monitor tickets

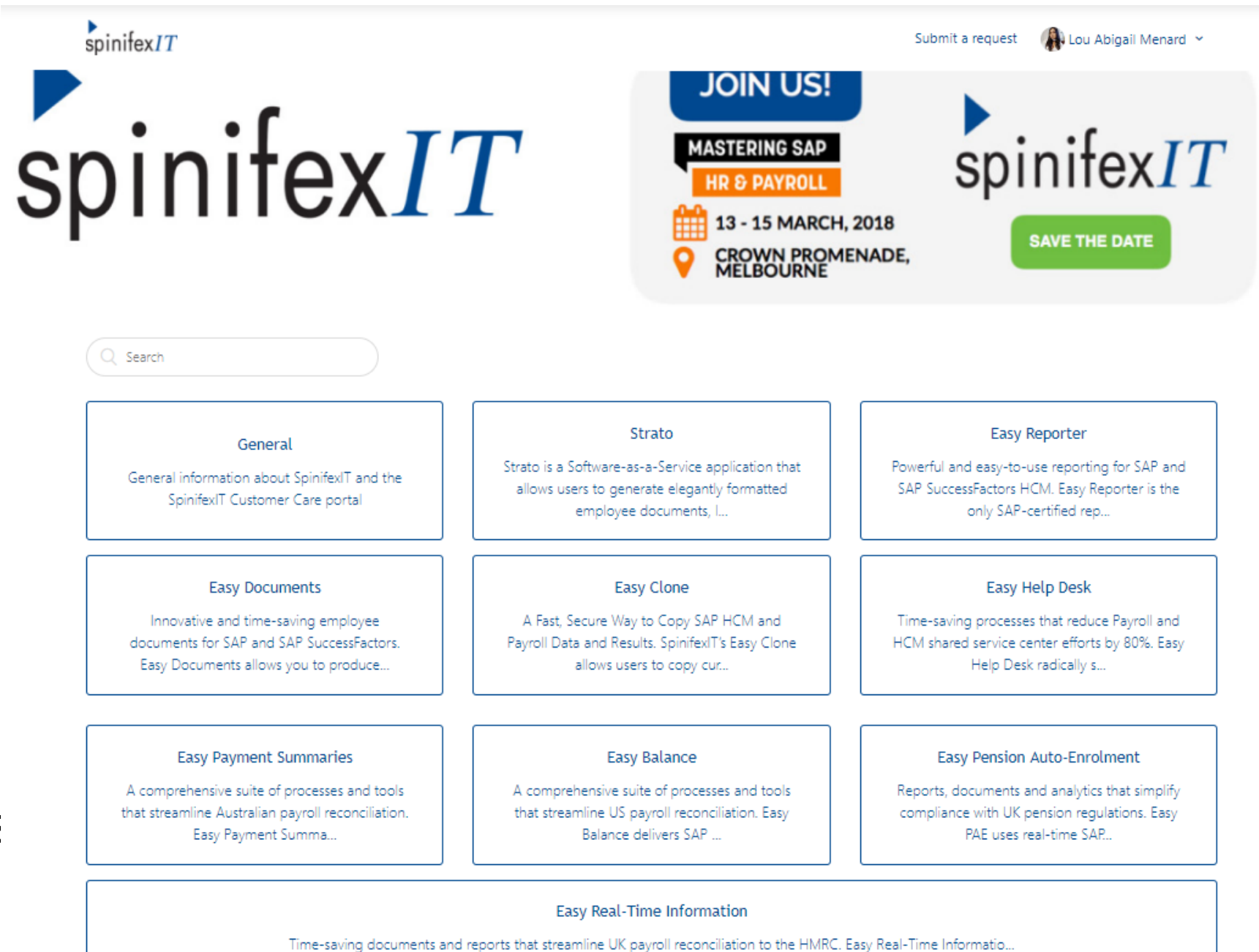

# How to Register to the Help Center / Customer Care Portal?

### Register in 3 steps :

- 1. Go to <u>https://spinifexit.zendesk.com/and</u> click **Sign in** from the upper right side of the page. You will be asked to register to the Help Center the first time you log in.
- 2. Click **Sign up** in the pop-up window, and enter your full name and you<u>r company-email</u> <u>address</u>.
- It is important to use your company email address so you can also view other tickets filedwithin yourorganisation If your company uses Google or Microsoft account you can benefit from loging in with the same credentials
- 3. After signing up,log-in to your mailbox and verify your account by clicking the automated link sent to your email. You will be then asked to assign a password for your account.
- Make sure to **check your Spam / Junk folder** if you did not receive the verification in your Inbox. If it's not there, contact our Customer Care team at<u>support@SpinifexIT.Zendesk.com</u>

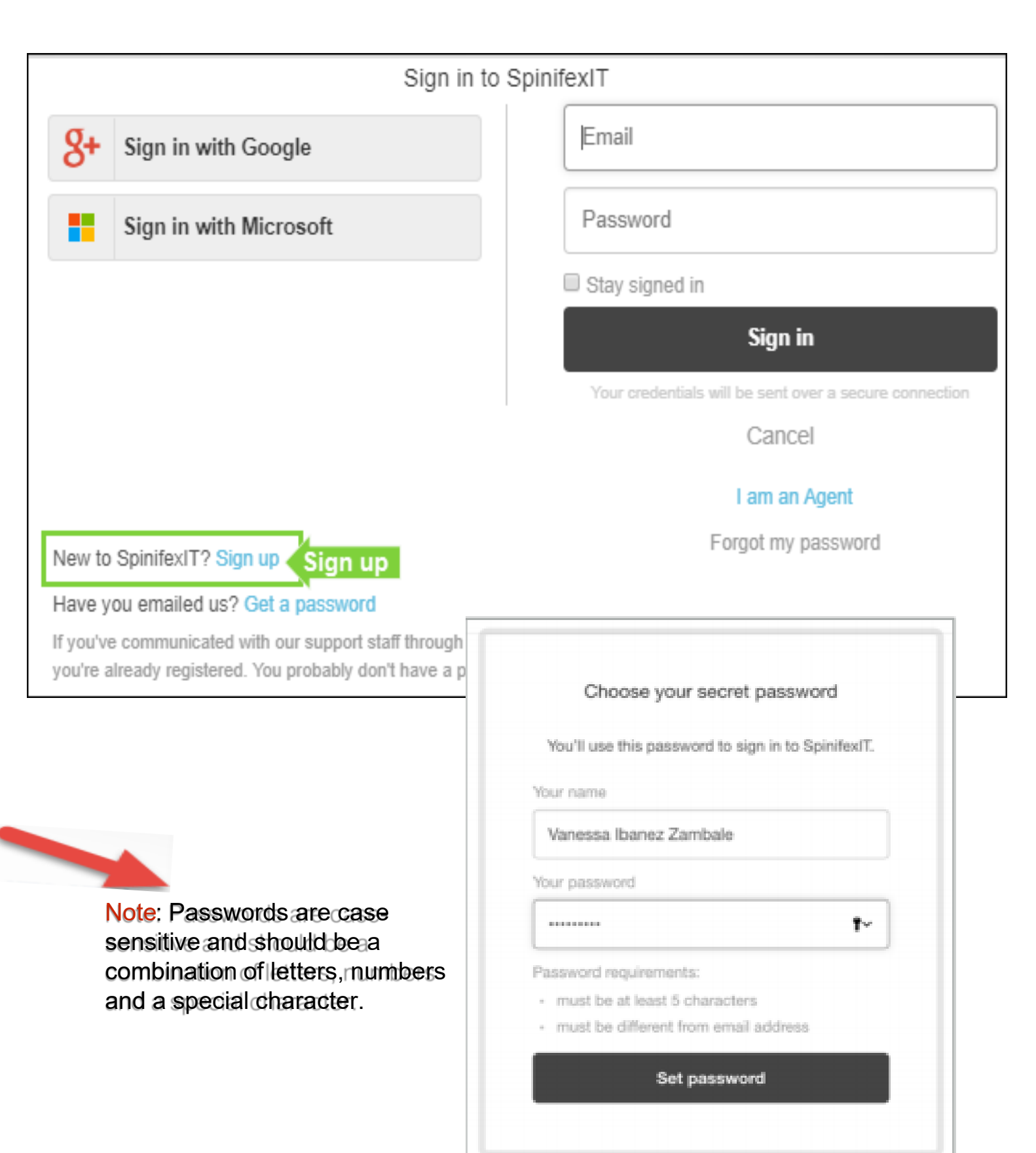

### How to Navigate the Knowledge Base?

This is the home page of the SpinifexIT Customer Care Portal that you will see after you log in.

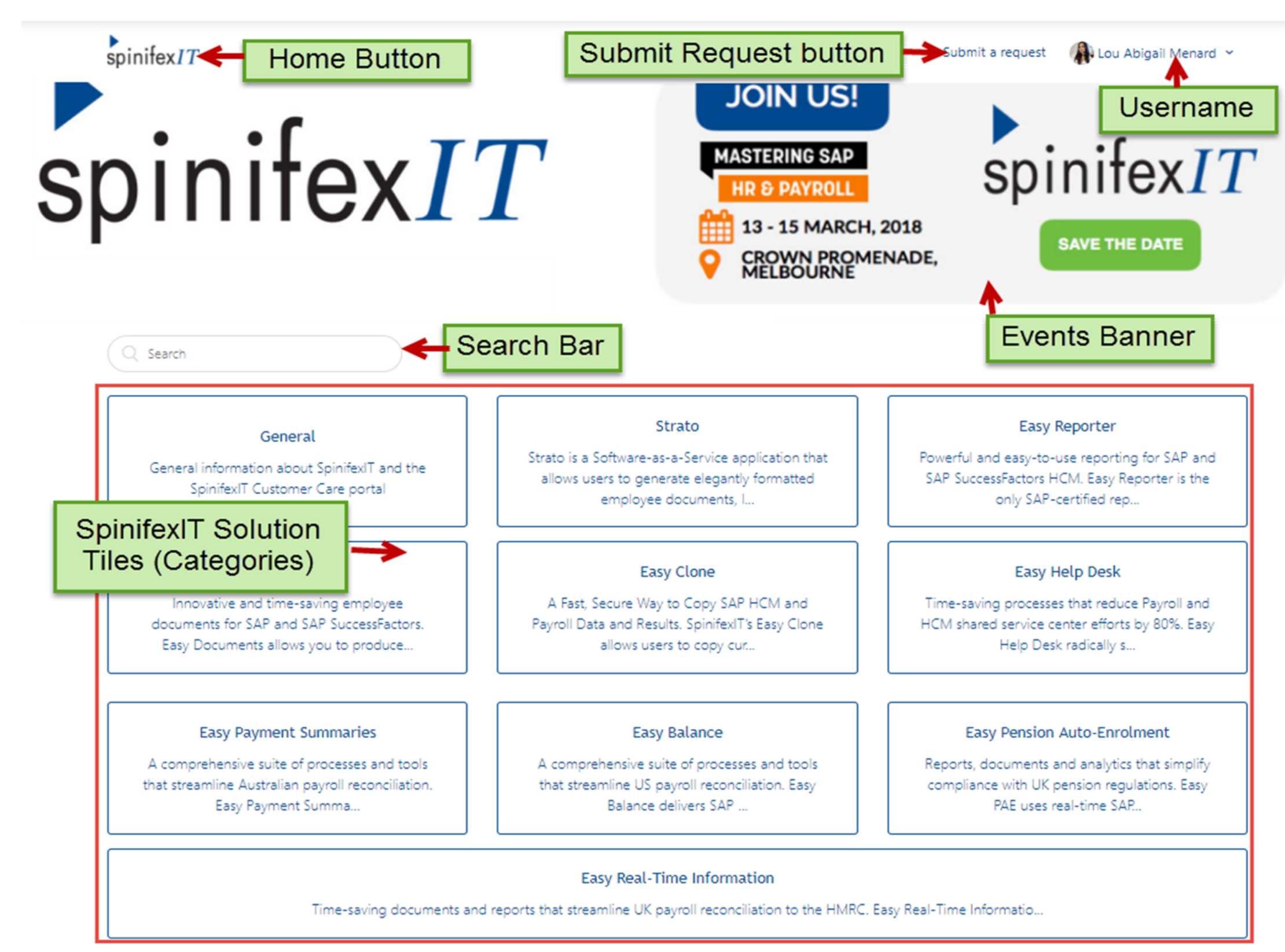

### How to Navigate the Knowledge Base?

### **Sections and Articles List**

Selecting a **Product** or a **Solution tile** from the main screen directs you to the solution's sections and its corresponding articles.

The example below shows the sections and articles within the Easy Clone solution:

| spinifex <i>IT</i>                                                                                                    | Submit a request 🛛 🔒 Lou Abigail Menard 🛩                                                                                     |
|----------------------------------------------------------------------------------------------------|----------------------------------------------------------------------------------------------------|
| SpinifexIT Help Center > Easy Clone Breadcrumbs                                                                                                    | Q Search                                                                                                    |
| A Fast, Secure Way to Copy SAF HOM and Fayron Data and Results.<br>employee data and results between systems in just seconds to support<br>copy, and which sensitive data fields like salary, personnel number, or s<br>integrity. | SpinifexIT's Eas<br>testing and trop Product short<br>description (exactly which records to<br>social security/s description) |
| Getting Started with Easy Clone Sections Getting Started with Easy Clone                                                                                                    | Advanced Features<br>Purpose                                                                                                  |
| Navigation in the Easy Clone Articles                                                                                                    | Copy data from the current system into another system                                                                         |
| Processing a Copy through the Easy Clone                                                                                                    | Save Data to a File                                                                                                    |
| The Information Tab                                                                                                    | Load Data from a File                                                                                                    |
| The Copy Type Tab                                                                                                    | Copy Organisational Data Options                                                                                              |
| The Copy Options Tab                                                                                                    | Scramble Advance Features                                                                                                    |
| See all 24 articles                                                                                                    | See all 16 articles                                                                                                    |

### How to Navigate the Knowledge Base?

### **Article screen**

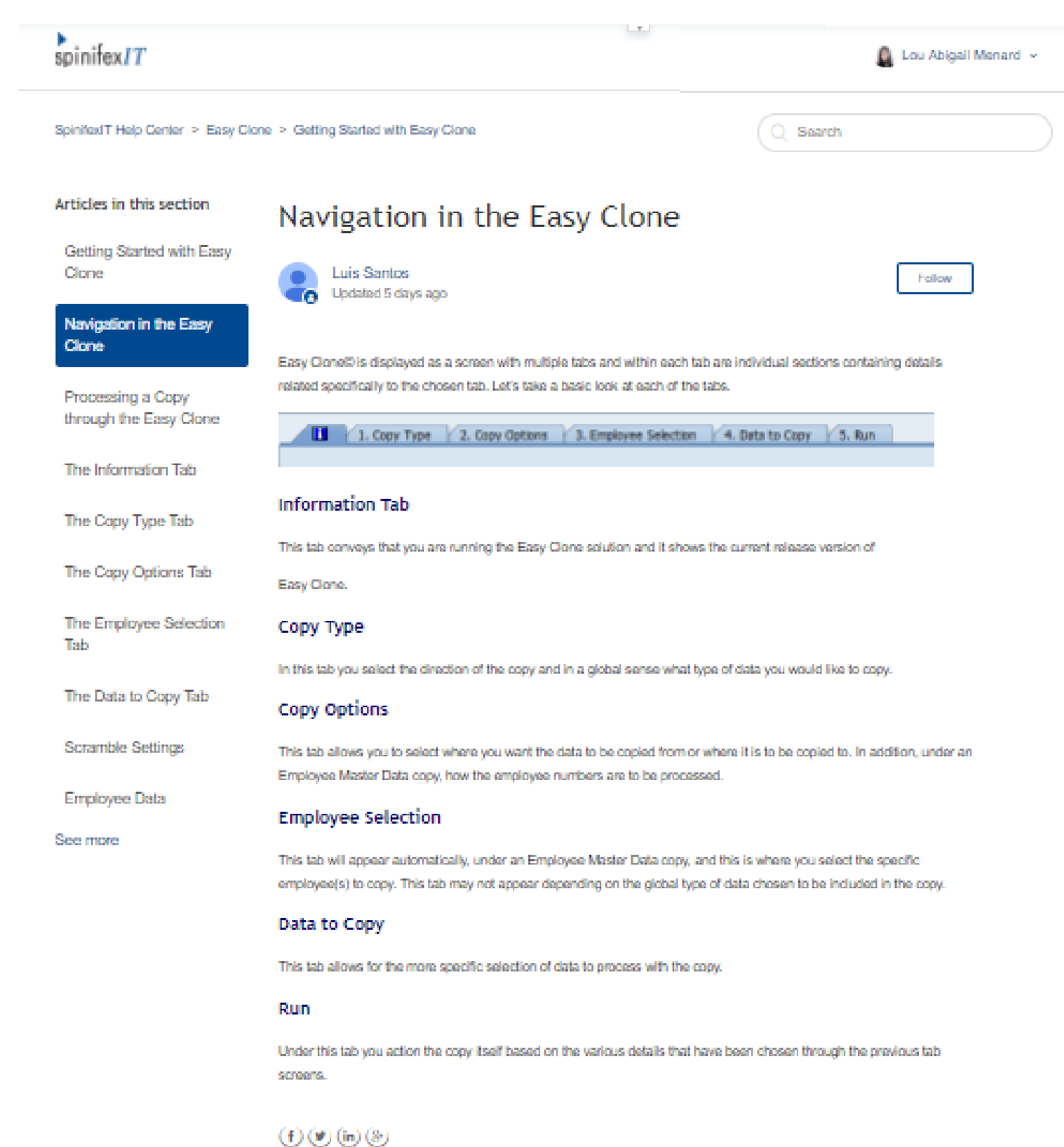

Selecting an**Article** within a **Product Solution** will display the article's contents.

The example here shows the screen of an opened article within the **Easy Clone** solution.

### How to Search within the Knowledge Base?

You can use the Search Functionality through the Search Bar found at the upper-right side of the screen within any SpinifexIT Solution Tile. The Search Functionality serves as a self-help for you to find answers or solution to any SpinifexIT product concerns or queries.

|   | spinifex <i>IT</i>                                                                                            | Submit a request 🛛 🌒 Lou Abigail Menard 🗠                                |
|---|----------------------------------------------------------------------------------------------------|--------------------------------------------------------------------------|
|   | SpinifexIT Help Center > Search results                                                                       | How to override the email settings<br>How to override the email settings |
|   | Search results<br>196 results for "How to override the email settings"                                        |                                                                          |
|   | Knowledge base                                                                                                |                                                                          |
| ( | Email Settings<br>Easy Documents > Basic - Document Distribution · Carl Alingalan ·                           | Created 1 month                                                          |
|   | ago                                                                                                    | Lorem ipsum                                                              |
|   | Settings Tab You can compose each of the documents tha<br>out in the Email Settings sub tab. The fields shown | t need to be sent                                                        |
|   | Other Settings<br>Easy Reporter > Basic - 1. Heading and Description - Alora Grace B<br>4 months ago          | artonico · Created                                                       |
|   | in SAP. Some of these options relate to the report in gene specific field settings. The Other Settings sub    | ral and not                                                              |

To do a search:

Type in keyword(s)/phrase in the Search Bar. Press Enter.

- > Search within the Category / Product (done from the Category page, or Article page)
- > Or Search within the ENTIRE Help Center (done from the Main Page of the Knowledge Base)

Note: If you did not answers from the search results, you can submit a support ticket to the Customer Care Team.

## How to Submit a Support Ticket?

Submit a ticket to our Customer Care support team if you did not find the answers you are looking for via the Search Functionality.

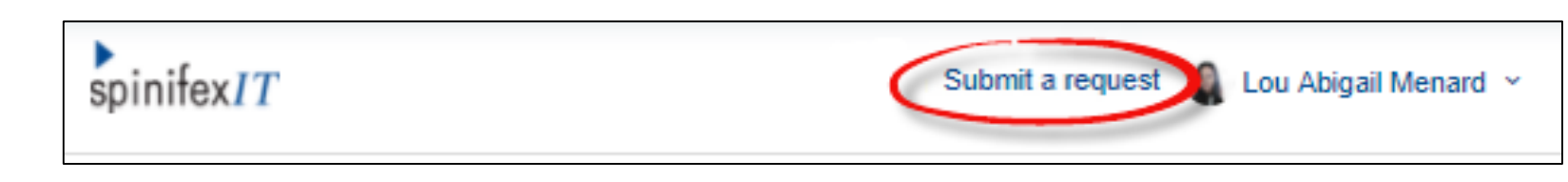

| Submit a request                                                                |
|---------------------------------------------------------------------------------|
| cc                                                                              |
|                                                                                 |
| Subject*                                                                        |
| How to register to                                                              |
| Suggested articles                                                              |
| How to register to the SpinifexIt Customer Care Portal                          |
| SpinifexIT Customer Care Portal Overview                                        |
| Webinar: How to simply build an Interface File                                  |
| How do I log in to the Customer Care portal ?                                   |
| SpinifexIT Solutions are Compliant to the EU General Data Protection Regulation |
| Webinar: What Changes Have Occurred Since My Last Report?                       |
| Webinar: Become an Expert at Report Formats                                     |

To do this, click the<u>Submit a reques</u>t button found beside your username at the upper-right side of the page to open the **Submit a request** screen.

As you type in your subject, you will be given a list of suggested articles that might be related to your concern and may give a possible solution. If the list still does not have what you are looking for, continue filling out the rest of the mandatory fields in the form and **Submit** your ticket.

You will receive an email with a ticket case number confirming that the ticket was created and received. You will be notified once it has been updated or resolved by the assigned agent.

# How to Submit a Support Ticket?

|                                                                                                    | JE21                                                                                                    |
|----------------------------------------------------------------------------------------------------|----------------------------------------------------------------------------------------------------|
| cc                                                                                                    |                                                                                                    |
|                                                                                                    |                                                                                                    |
|                                                                                                    |                                                                                                    |
| Subject*                                                                                                    |                                                                                                    |
|                                                                                                    |                                                                                                    |
| Description*                                                                                                    |                                                                                                    |
|                                                                                                    |                                                                                                    |
|                                                                                                    |                                                                                                    |
|                                                                                                    |                                                                                                    |
|                                                                                                    |                                                                                                    |
| Please enter the details of your requ                                                                                                    | est. A member of our Customer Care team will respond as soon as possible.                                                                                                    |
| Type*                                                                                                    |                                                                                                    |
| 1                                                                                                    | •                                                                                                    |
| Request type : Question : Any gene                                                                                                    | ric question, How To, or Consulting request. Incident : Any possible bugs or error                                                                                                    |
| Problem : Any encountered limitatio<br>as documentation update request o                                                                                                    | n, enhancement request, new feature or idea suggestion Task : Special request such<br>Release transport / activation transport request                                                                                                    |
|                                                                                                    |                                                                                                    |
| Product*                                                                                                    |                                                                                                    |
| -                                                                                                    | Ŧ                                                                                                    |
| Please indicate the main SpinitexIT                                                                                                    | product your concern / question / issue deals with                                                                                                    |
| Product Release Version*                                                                                                    | product your concern / question / issue deals with                                                                                                    |
| Product Release Version*                                                                                                    | product your concern / question / issue deals with                                                                                                    |
| Product Release Version *  - Describe the version of the product Release                                                                                                    | roduct your concern / question / issue deals with v the issue, concern, question or enhancement deals with. If not applicable choose No                                                                                                    |
| Product Release Version*                                                                                                    | roduct your concern / question / issue deals with * the issue, concern, question or enhancement deals with. If not applicable choose No                                                                                                    |
| Product Release Version * - Describe the version of the product Release SAP EHP Level -                                                                                                    | roduct your concern / question / issue deals with * the issue, concern, question or enhancement deals with. If not applicable choose No                                                                                                    |
| Product Release Version *                                                                                                    | The issue, concern, question or enhancement deals with The issue, concern, question or enhancement deals with. If not applicable choose No The issue, concern, question or enhancement deals with. If not applicable choose No The issue of the issue of th |
| Product Release Version *  Product Release Version *  Describe the version of the product Release  SAP EHP Level  f your question / issue deals with a  To identify your EHP level : please g Versions.  SAP EHP Level  -                                                                                                    | roduct your concern / question / issue deals with  r the issue, concern, question or enhancement deals with. If not applicable choose No  r transport error, please indicate your current EHP level to facilitate a faster resolution. yo to SAP / System Menu / Status / Product version then select Tab Installed Product v                                                                                                    |
| Product Release Version*    Product Release Version*    Describe the version of the product Release  SAP EHP Level     f your question / issue deals with a to identify your EHP level    f your question / issue deals with a to identify your EHP level     f your question / issue deals with a to identify your EHP level | roduct your concern / question / issue deals with  r the issue, concern, question or enhancement deals with. If not applicable choose No  r transport error, please indicate your current EHP level to facilitate a faster resolution. to SAP / System Menu / Status / Product version then select Tab Installed Product  r ansport error, please indicate your current EHP level to facilitate a faster resolution. to SAP / System Menu / Status / Product version then select Tab Installed Product                                                                                                    |
| Product Release Version*   Product Release Version*   Describe the version of the product Release  SAP EHP Level   SAP EHP Level  Function / issue deals with a to identify your EHP level  fyour question / issue deals with a to identify your EHP level  SAP EHP Level  System impacted : Dev/Test/Prod                    | roduct your concern / question / issue deals with                                                                                                    |
| Product Release Version*  Product Release Version*  Describe the version of the product Release  SAP EHP Level  ro identify your EHP level : please g Versions.  SAP EHP Level  f your question / issue deals with a t fo identify your EHP level : please g Versions.  System impacted : Dev/Test/Prod                       | r the issue, concern / question / issue deals with  r the issue, concern, question or enhancement deals with. If not applicable choose No  r transport error, please indicate your current EHP level to facilitate a faster resolution. to SAP / System Menu / Status / Product version then select Tab Installed Product  r ansport error, please indicate your current EHP level to facilitate a faster resolution. to SAP / System Menu / Status / Product version then select Tab Installed Product IID or URL for Strato                                                                                                    |
| Product Release Version*   Product Release Version*   Describe the version of the product Release  SAP EHP Level                                                                                                    | r otice r r r r r r r r r r r r r r r r r r r                                                                                                    |
| Product Release Version*                                                                                                    | r the issue, concern / question / issue deals with  r the issue, concern, question or enhancement deals with. If not applicable choose No  r transport error, please indicate your current EHP level to facilitate a faster resolution. to to SAP / System Menu / Status / Product version then select Tab Installed Product  r transport error, please indicate your current EHP level to facilitate a faster resolution. to to SAP / System Menu / Status / Product version then select Tab Installed Product  I ID or URL for Strato  where the concern / issue happens (Dev/ Test / Prod.) and possibly system ID if IRL for Strato related concern. This will facilitate further investigations by the ot applicable due to the type of ticket                                                                                                    |

### Here are the fields in the Submit a Request screen:

- CC: The email of the person(s) you want to keep in the loop of your ticket .
- Subject: Enter what the concern is about.
- **Description**: Describe full details of the issue.
  - **Type:** <u>Question</u> General, how-to questions and consulting type requests.
    - <u>Incident</u> Choose this if the you have encountered an error in the system or if product is not working the way it should be. This is considered as a typical "bug."
    - <u>Problem</u> For reporting a gap or limitation which requires a solution by enhancing the current product (new feature request / enhancements or ideas).
    - <u>Task</u> For requesting additional documentation, User access, or Transport (release, activationetc).
- **Product**: Enter name of the Product.
- Product Release Version: Current version of the product installed in your system. (ForStrato, choose No Release or just STRATO)
- SAP EHP Level: For transport error.
- **System Impacted**: Type of system where the issue happens ( Dev, Testing, Prod).
- Attachments: For including attachments like a document of screenshot of the issue.

# How to Check Ticket Status?

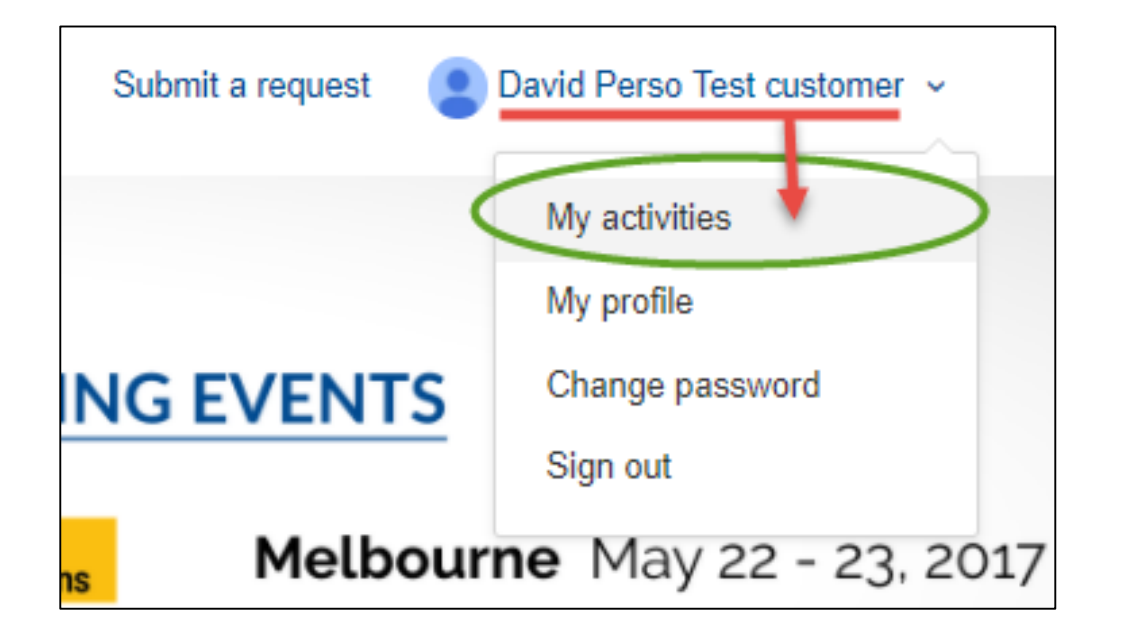

To check status of your ticket, click on your username at the top right of the page, and select My Activities.

You will see the three main tabs in the My Requests screen.

By default, you will have access to:

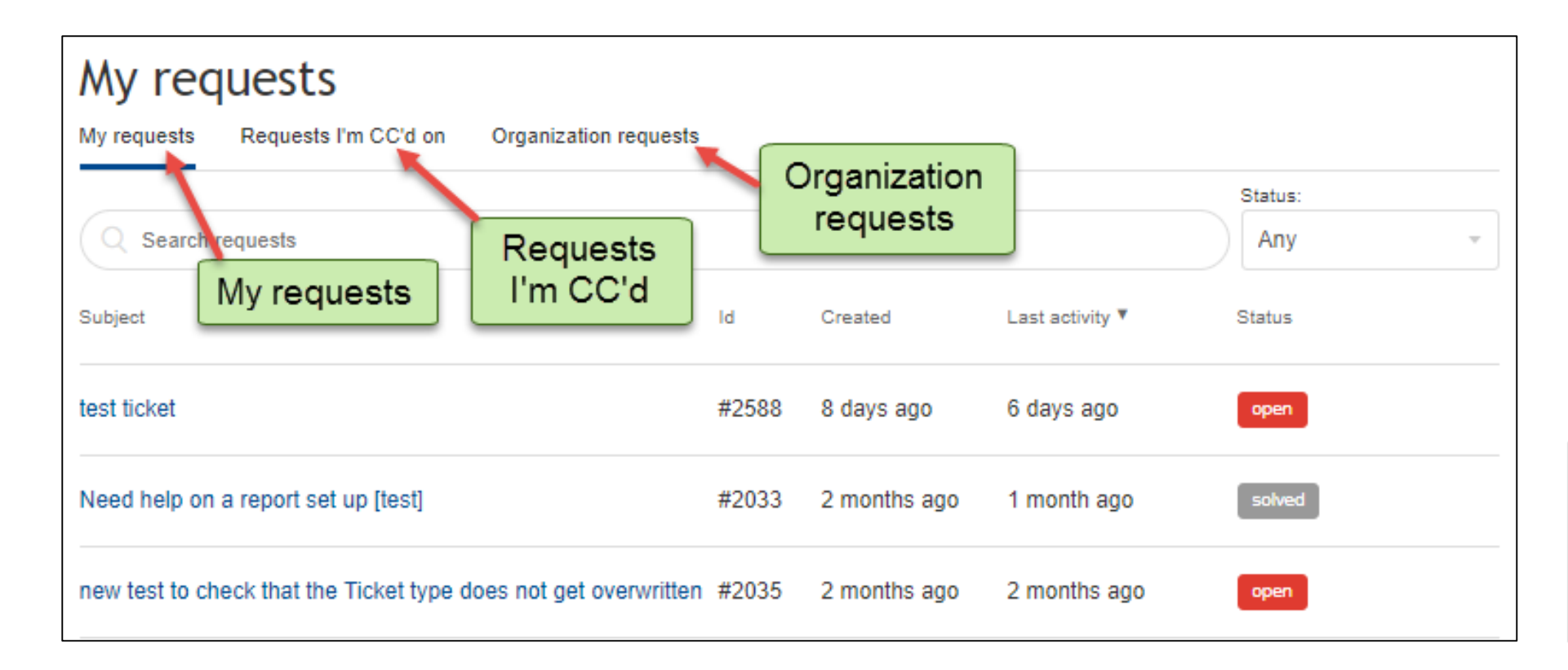

- The tickets you created.
- The tickets you have been copied on (CC).
- The tickets created by another end user under your organization.

If you have not submitted any tickets, check the **Organization requests** tab to view tickets filed by your colleagues.

### How to Check Ticket Status?

| Subject                             | Id    | Requester                 | Last activity 🔻 | Status              |
|-------------------------------------|-------|---------------------------|-----------------|---------------------|
| test ticket                         | #2588 | David Perso Test customer | 6 days ago      | open                |
| Need help on a report set up [test] | #2033 | David Perso Test customer | 1 month ago     | solved              |
| New ticket for test                 | #1316 | David Perso Test customer | 5 months ago    | Awaiting your reply |

Every tab provides the List view of the tickets including the **Subject**, **Ticket ID**, and the **Status** which are color-coded.

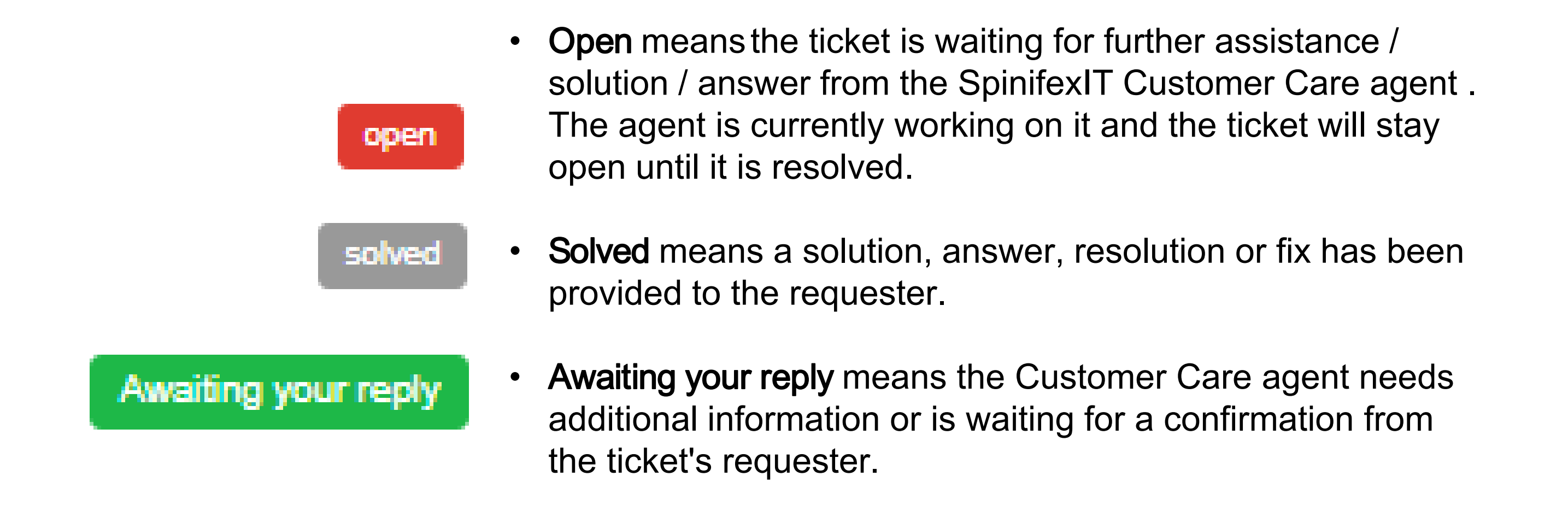

### How to Edit a Ticket?

### Click a ticket with an Open status to see its <u>Detailed view</u>

| David Perso Test customer<br>July 26, 2017 14:23                                                         | ket details    | Requester                                                  | David Perso Test customer |
|----------------------------------------------------------------------------------------------------|----------------|------------------------------------------------------------|---------------------------|
| This is a test ticket for the new google analytics                                                       |                | Created                                                    | July 26, 2017 14:23       |
|                                                                                                    |                | Last activity                                              | Friday at 00:43           |
| Reidi Brown                                                                                              |                | CCs                                                        | David Perso Test customer |
| Uly 26, 2017 20:54                                                                                       |                | Assigned to                                                | Heidi Brown               |
| Dear David Perso Test customer,                                                                          |                | Id                                                         | #2588                     |
| We have received your request under reference [2588] and we will update you on the pro<br>investigation. | gress of our   | Status                                                     | open                      |
|                                                                                                    |                | Туре                                                       | Question                  |
| If you have further information to provide regarding this ticket, please respond to this ema             | il.            | Product                                                    | Easy Reporter             |
| Thank you,                                                                                               |                | Product Release<br>Version                                 | 2017_r2                   |
| Heidi Brown                                                                                              |                |                                                            | 51157                     |
| SpinifexIT Customer Support Team                                                                         |                | SAF EHF Level                                              |                           |
| SPINIFEXIT Customer Support                                                                              |                | Release Version<br>Inclusion                               | _                         |
|                                                                                                    |                | Final resolution                                           | -                         |
| Add to conversation                                                                                      |                | System impacted :<br>Dev/Test/Prod ID or<br>URL for Strato | dev                       |
|                                                                                                    | Mark as solved |                                                            |                           |

# How to Edit a Ticket?

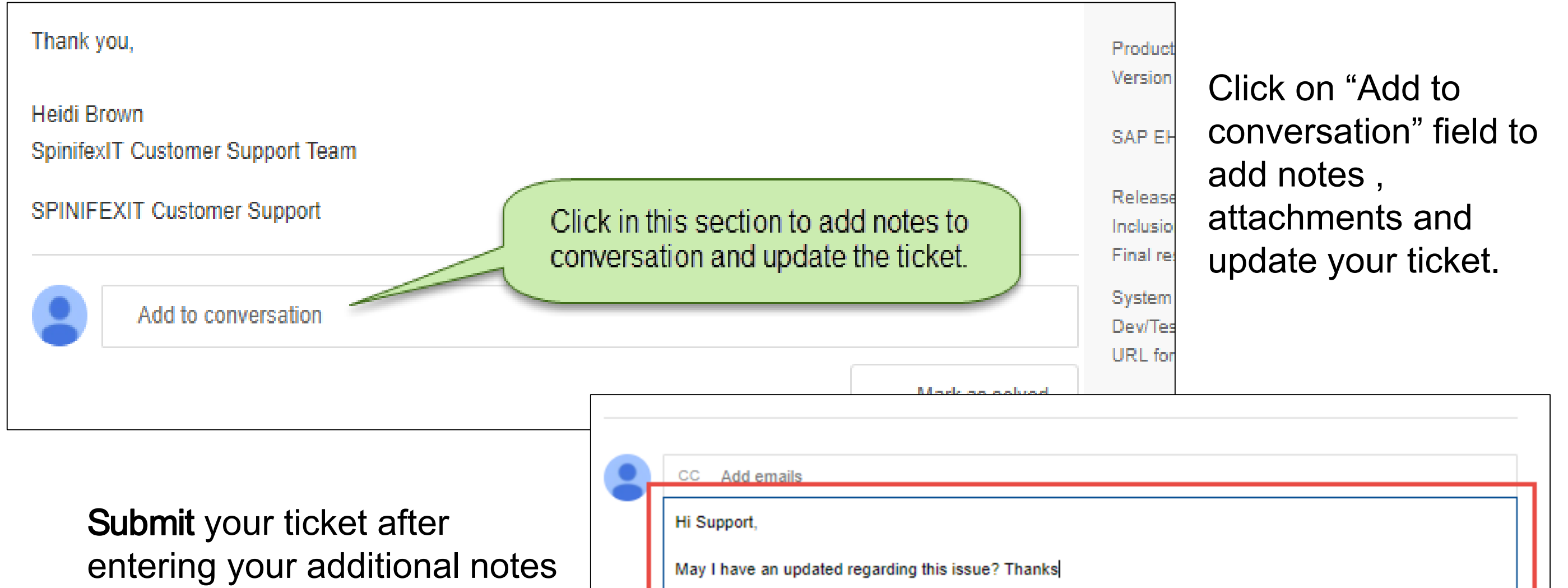

entering your additional notes or update. If you think that there are no updates needed and that your issue has been solved, you may click**Mark as** solved & Submit.

| <br>CC Add emails                                   |
|-----------------------------------------------------|
| Hi Support,                                         |
| May I have an updated regarding this issue? Thanks  |
|                                                     |
|                                                     |
| Add file or drop files here                         |
| Mark as solved & Submit Submit                      |
| Add file or drop files here Mark as solved & Submit |

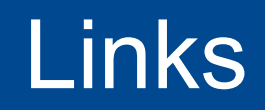

Portal access: https://spinifexit.zendesk.com/hoen-us

How to register :

https://spinifexit.zendesk.com/hc/enus/articles/115007653907-How-to-register-to-the-SpinifexIt Customer-Care-Portal

How to login :

https://spinifexit.zendesk.com/hc/enus/articles/115007655327-How-do-I-log-in-to-the-Customer-Care-portal-

> Once registred : How to create a ticket :

https://spinifexit.zendesk.com/hc/enus/articles/115007655187-How-To-Submit-a-Support-Ticket-

How can I access and edit my tickets :

https://spinifexit.zendesk.com/hc/enus/articles/115007699707-How-Can-I-access-and-edit-mytickets-

FAQs:

https://spinifexit.zendesk.com/hc/enus/articles/115007703507-Customer-Care-Portal-FAQ

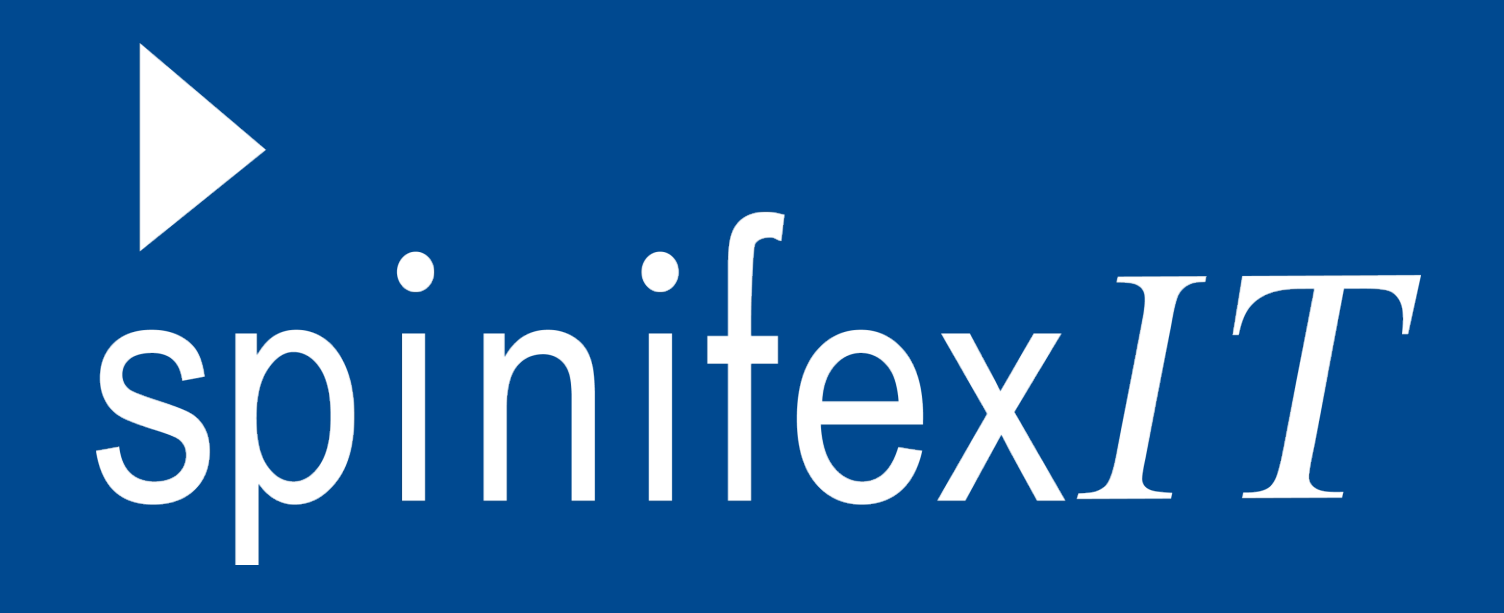

# Thank you!